# Nomura Now Duo MFA User Guide Securing Client Portal Login Access

## **Global Markets** Prime Services

September 2024

STRICTLY PRIVATE AND CONFIDENTIAL © Nomura

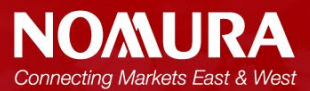

### Table of Contents

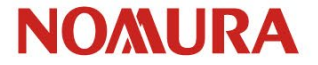

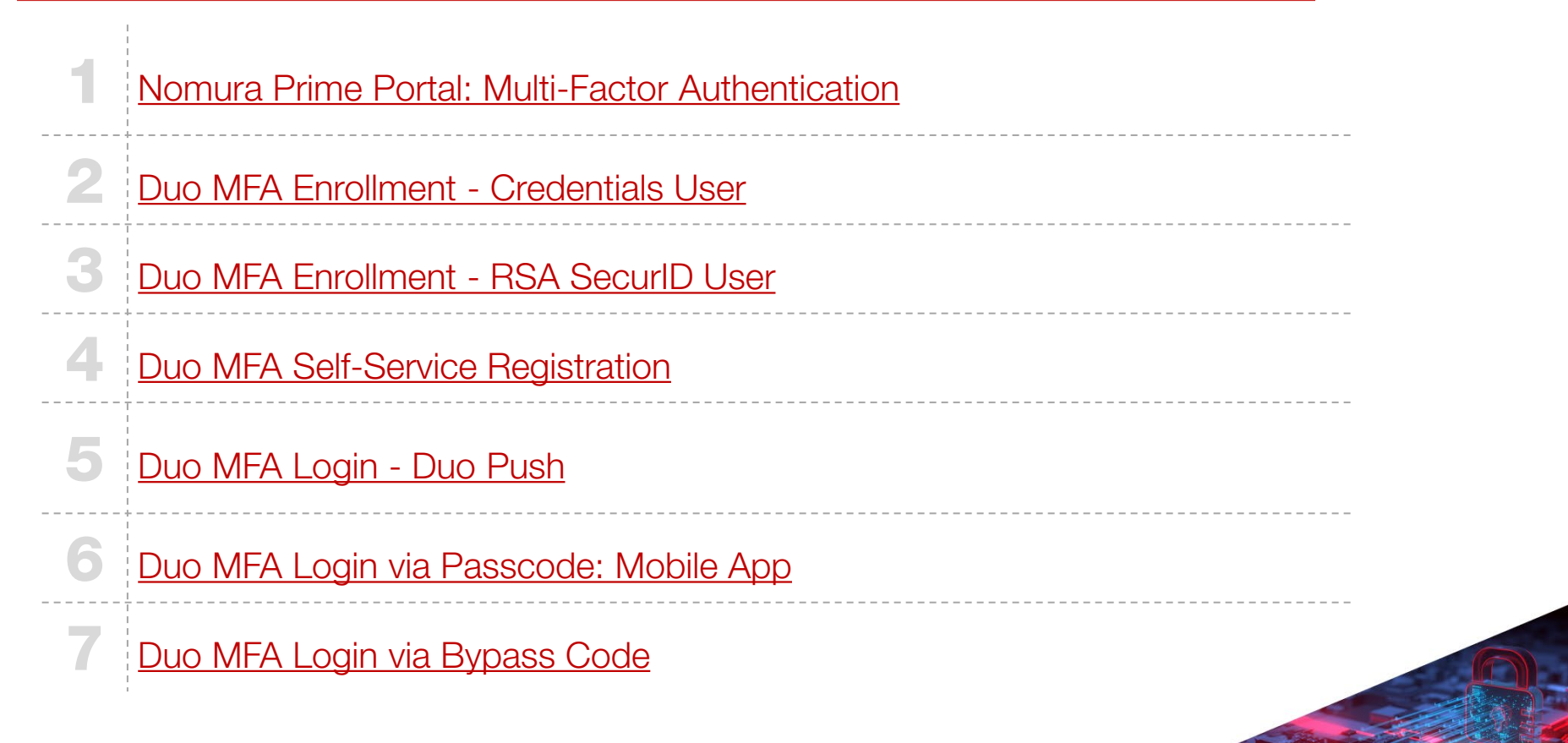

## Nomura Prime Portal: Enhanced Security with Multi-Factor Authentication

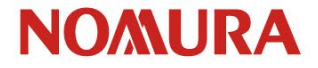

Nomura has implemented Cisco Duo Multi-Factor Authentication (MFA) to enhance security for Prime Portal access via Nomura Now. This system utilizes a mobile application to verify user identity during the login process.

### **Key Points:**

- 1. Enrollment Process: Upon MFA activation by <u>Client Service</u>, users will be prompted to self-enroll in Duo at their next login. This involves downloading the Cisco Duo mobile application and scanning a provided QR code to establish a Nomura-specific account.
- 2. Authentication Procedure: Post-enrollment, login requires entering a user ID followed by approving a notification on the registered mobile device. This two-step process ensures enhanced security for all subsequent logins.
- 3. Device Management: In the event of a lost or replaced device, users must contact <u>Client Service</u> to initiate a device reset. This will prompt re-enrollment at the next login attempt.
- Alternative Login Options: a) To revert to credential-based login, users may request Duo revocation through <u>Client Service</u>. b) Temporary bypass codes are available via <u>Client Service</u> for situations where the registered device is temporarily inaccessible.

For any queries or assistance regarding the MFA system, please contact our <u>Client Service</u> team.

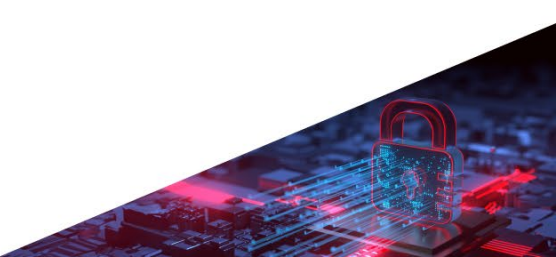

### First time Duo MFA Client Enrollment - Credentials User

Once <u>Client Service</u> confirms you are setup for Duo, you will be redirected to the enrollment page on your next login.

#### Login with Username and Password

| Nomura Now Login                                                                                    |           |  |  |  |
|----------------------------------------------------------------------------------------------------|-----------|--|--|--|
| Password Login                                                                                      | MFA Login |  |  |  |
| Please login with your User Name and Password.<br>User Name                                         |           |  |  |  |
| 2fatest1                                                                                            |           |  |  |  |
| Password                                                                                            |           |  |  |  |
|                                                                                                    |           |  |  |  |
| I am on a secure computer(tick this checkbox only if this computer is secure and only used by you). |           |  |  |  |
| LOGIN                                                                                               |           |  |  |  |
| Need help with logging in? Forgotten your Pas                                                       | sword?    |  |  |  |

#### Select Start DUO Enrollment

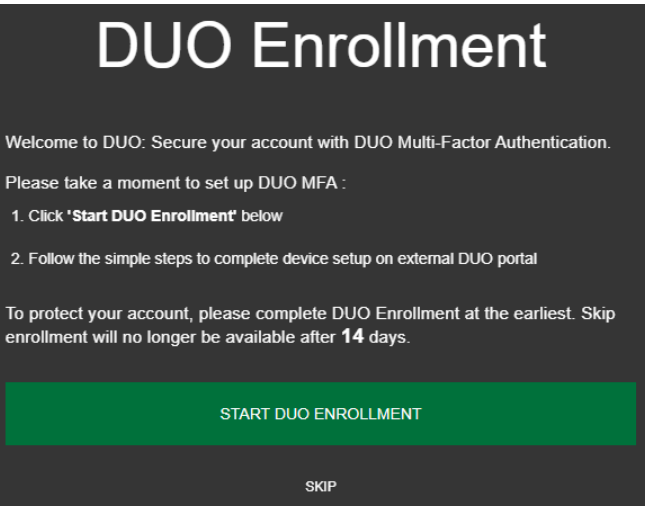

Enrollment can be deferred by selecting **'Skip Duo Enrollment'**. This option is available for 14 days, after which you will be redirected to login via DUO.

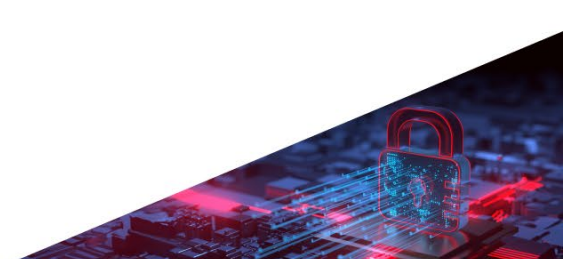

### First time Duo MFA Client Enrollment - RSA SecurID User

Once <u>Client Service</u> confirms that you are setup for Duo, you will be automatically redirected to the enrollment page on your next login attempt. The login tab has been renamed from "RSA Secure Login" to "MFA Login" to accommodate both RSA and Duo authentication methods.

| Nomura Now Login                                                       |  | Nomura Now Login                                                                                             |                            |  |
|------------------------------------------------------------------------|--|----------------------------------------------------------------------------------------------------|----------------------------|--|
| Password Login MFA Login                                               |  | Password Login                                                                                               | MFA Login - DUO Enrollment |  |
| Please input your User Name for continuing your Multiple-Factor Login. |  | Start DUO enrollment by providing your User Name and Password/Securl<br>Token Passcode after authentication. |                            |  |
| 2fatest1                                                               |  | User Name<br>2fatest1                                                                                        |                            |  |
| NEXT                                                                   |  | Password/ SecurID Passcode (DUO enrollment Only)                                                             |                            |  |
| Need help with logging in?                                             |  | •••••                                                                                                    |                            |  |
|                                                                        |  | START DUO ENROLLM                                                                                            | ENT (RECOMMENDED)          |  |

SKIP DUO ENROLLMENT AND SWITCH TO SECURID LOGIN

Need help with logging in?

Enrollment can be deferred by selecting 'Skip Duo Enrollment'. This option is available for 14 days, after which you will be redirected to login via DUO.

# First time Duo MFA Client Enrollment - Self-service Registration

Follow the instructions on your screen and device to register your device with Duo.

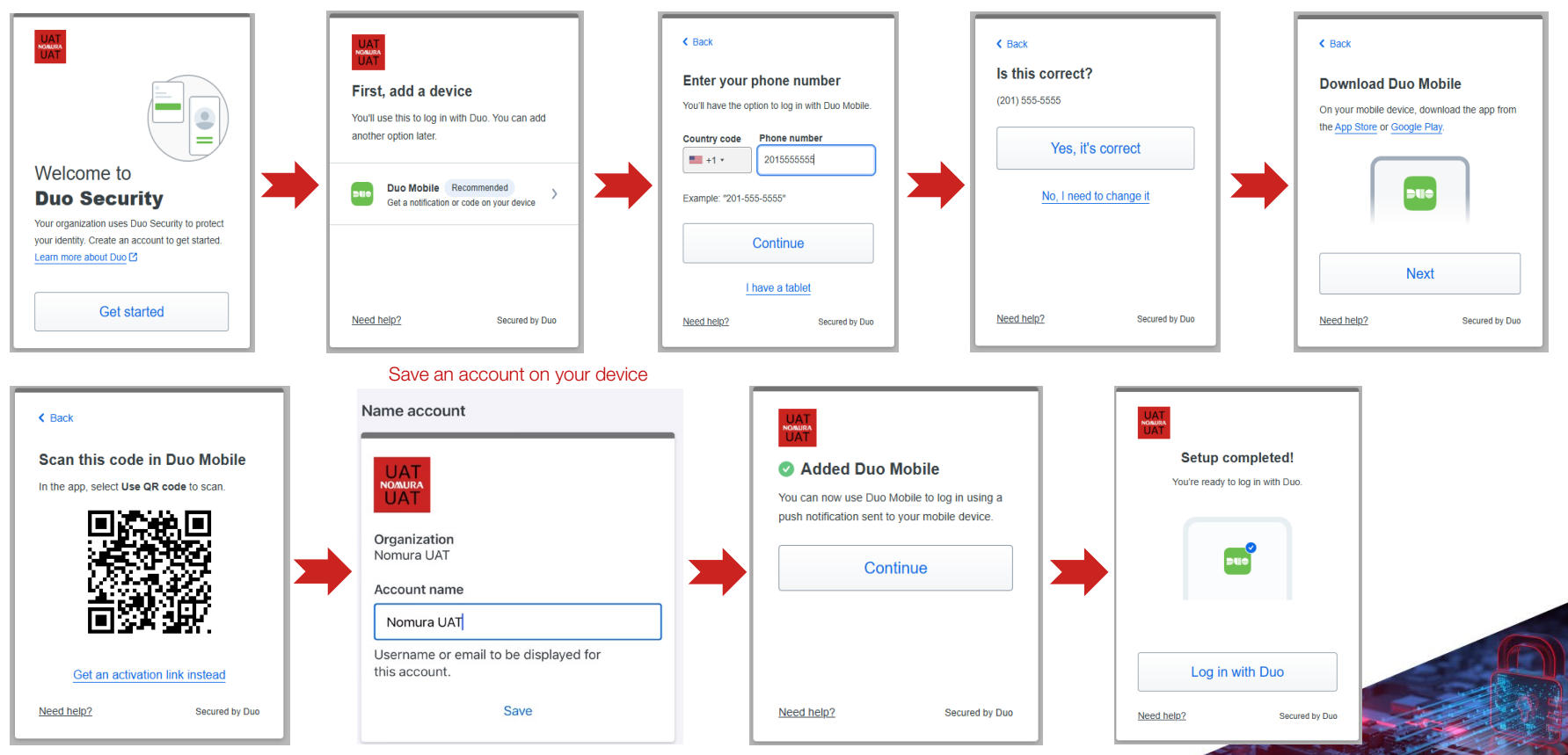

### Duo MFA Login - Client login via Duo Push

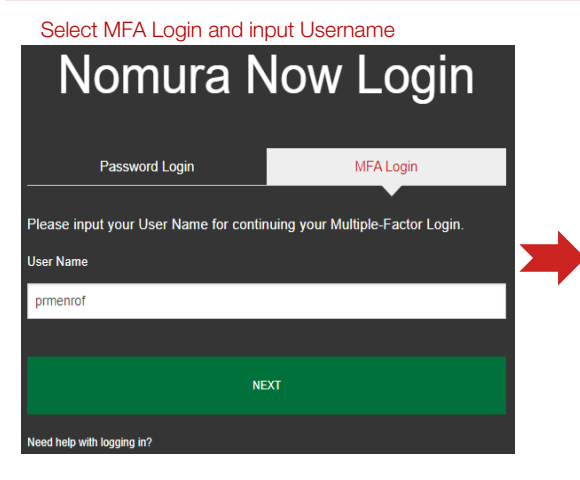

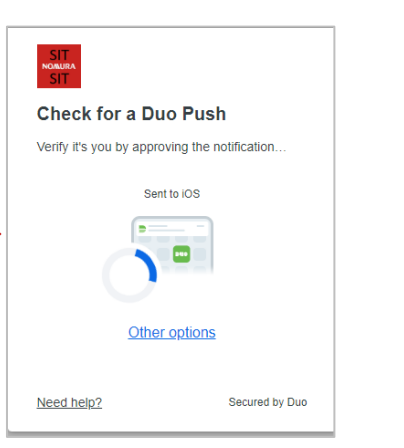

### The most common method to login is by approving a push notification on your Duo Mobile App.

#### Approve the push on phone

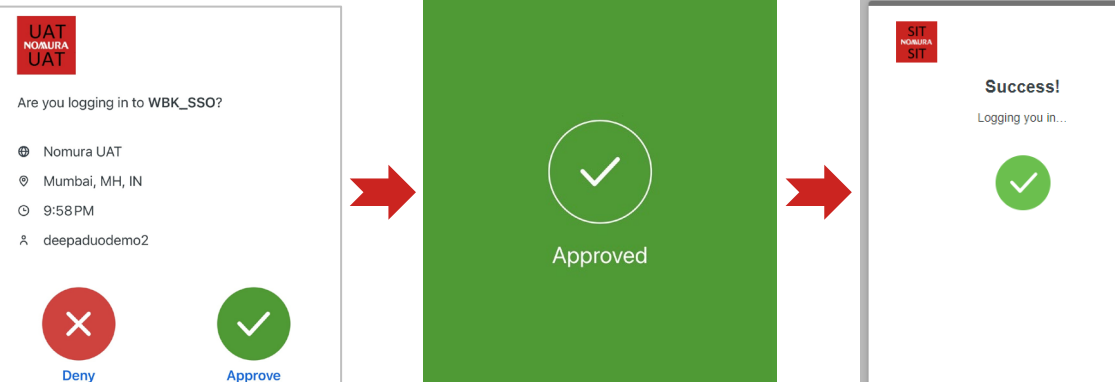

#### Duo MFA Verification Success

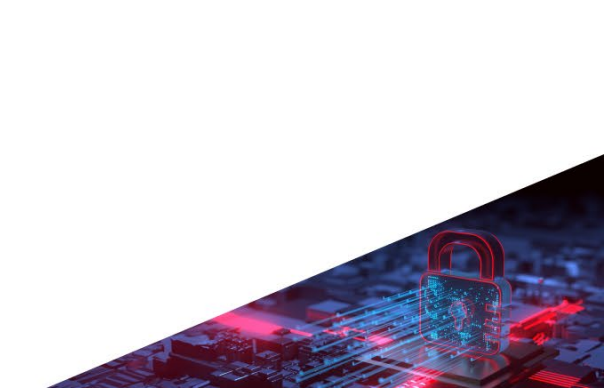

## Duo MFA Login - Client login via Passcode: Mobile App

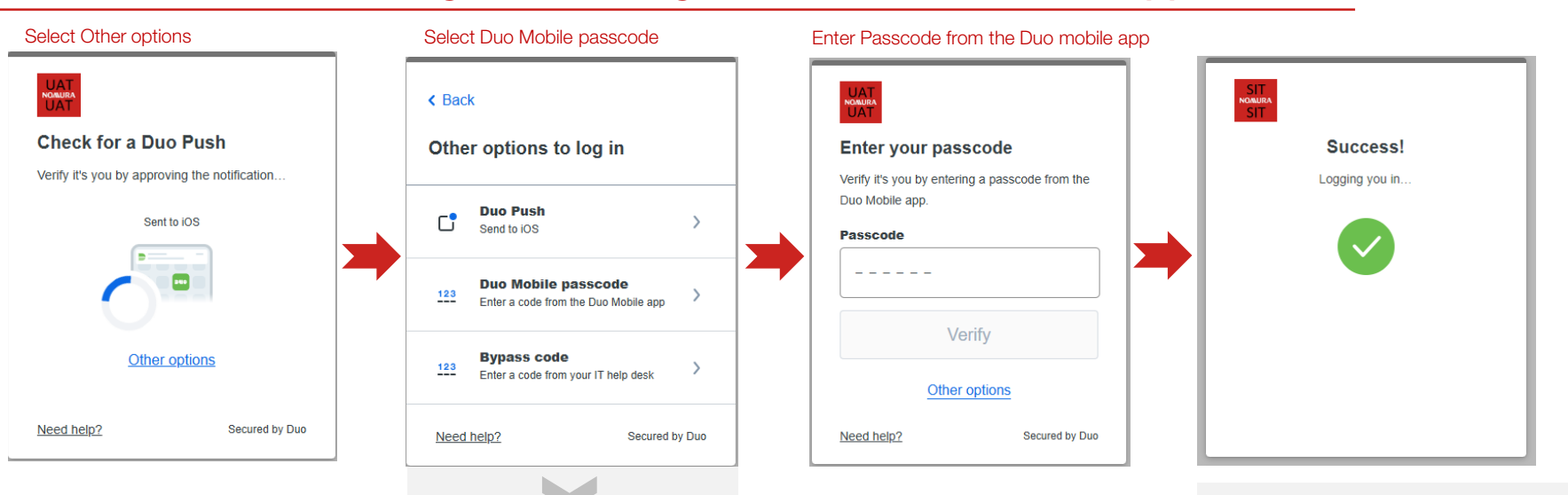

#### Note Passcode from the Duo mobile App

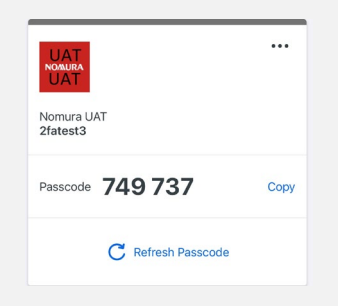

You can also login by entering a Passcode from your Duo Mobile App.

### Duo MFA Login - Client login via Bypass Code

You can contact <u>Client Service</u> to generate a Bypass Code for temporary login access.

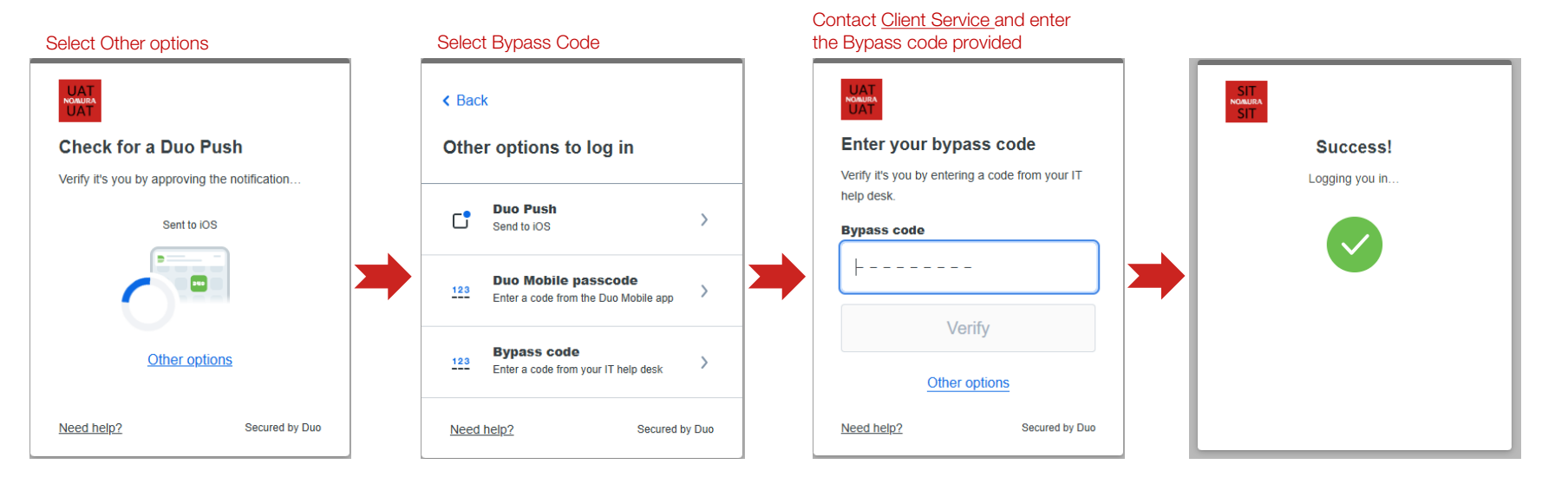

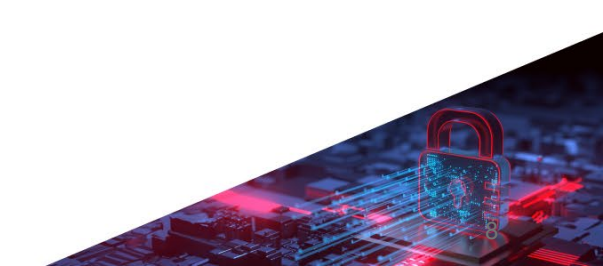

For any queries or assistance regarding Multi-Factor Authentication, please contact our <u>Client Service</u> team.

STRICTLY PRIVATE AND CONFIDENTIAL © Nomura